# StarTechcom

#### Hard-to-find made easy®

## Lecteur de Carte Mémoire ExpressCard

ECREAD

DE: Bedienungsanleitung - de.startech.com FR: Guide de l'utilisateur - fr.startech.com ES: Guía del usuario - es.startech.com IT: Guida per l'uso - it.startech.com NL: Gebruiksaanwijzing - nl.startech.com PT: Guia do usuário - pt.startech.com

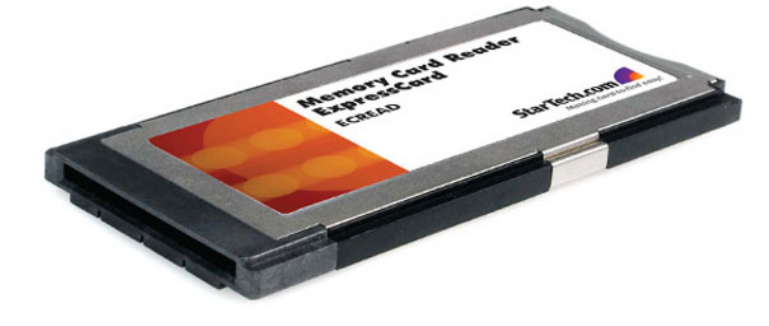

## Introduction

Nous vous remercions d'avoir acheté un Lecteur de Carte Mémoire ExpressCard StarTech.com. Fournissant un accès facile aux médias populaires / cartes mémoires à partir d'un ordinateur portable, ce lecteur de carte mémoire 12-en-1 est un choix idéal pour accéder aux données comme des photos numériques, multimédia et plus encore, tout en assurant une exploitation rentable.

## Caractéristiques

- S'installe dans les logements ExpressCard de 34 mm et 54 mm
- Prise en charge des cartes mémoire haute vitesse et haute capacité
- Opérations Hot-Swap et Plug-and-Play
- Taux de transfert USB 2.0 allant jusqu'à 480 Mbits / sec

## Contenu de l'Emballage

- 1 x Carte lecteur 12-en-1
- 1 x Manuel d'Instruction

## Installation

**Notez svp** : Il est conseillé de décharger l'électricité statique de tout objet qui peut être mis en contact avec le lecteur ExpressCard avant l'installation. Cela peut s'effectuer en touchant un objet métallique mis à terre avant l'insertion.

1. Trouvez un logement ExpressCard vide sur l'ordinateur hôte.

- 2. Insérez le ECREAD dans le logement ExpressCard disponible. La carte étant doté de la caractéristique Hot-Swap, cela peut se faire lorsque l'ordinateur est éteint ou allumé. Une fois la carte insérée, assurez vous que l'ordinateur soit sous tension afin de procéder à l'installation.
- 3. Windows détectera la carte insérée et vous demandera d'installer les pilotes. Étant donné que Windows supporte nativement ce périphérique, il n'est pas nécessaire d'installer des pilotes supplémentaires. Veuillez suivre les instructions à l'écran pour compléter l'installation. Une fois que les pilotes sont installés, le système d'exploitation vous indiquera que le nouveau périphérique est prêt à l'emploi.

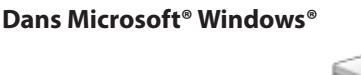

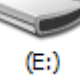

Lorsque le lecteur de carte est connecté à l'ordinateur mais ne contient aucune carte mémoire, une icône de lecteur de disque amovible apparaît dans **Mon Ordinateur.** Une fois une carte insérée, le nom du lecteur de disque amovible change en fonction du type du média.

Pour accéder au média inséré, cliquez simplement sur l'icône représentant l'emplacement du lecteur.

#### Dans Apple<sup>®</sup> Mac OS<sup>®</sup> 10.x

Opération

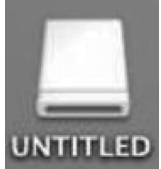

Les cartes mémoires insérées seront affichées sur le bureau et apparaîtront comme un périphérique de média amovible. Veuillez noter que l'apparence et le nom de chaque icône varie en fonction du format de la carte et de son nom.

## StarTechcom

### Hard-to-find made easy®

## Retrait du Média en Sécurité

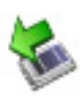

Dans les **systèmes d'exploitation Windows**<sup>®</sup>, avant de retirer le lecteur de carte de l'ordinateur, veuillez utiliser la fonction Retirer le Périphérique en Toute Sécurité en cliquant sur l'icône dans la barre système (situé normalement dans le coin droit du bas de l'écran, près de l'horloge). De même, avant de retirer une carte mémoire, veuillez vous assurer qu'aucun fichier n'est ouvert ou utilisé par une application ou copié, il est également conseillé d'utiliser la fonction Retirer le Périphérique en Toute Sécurité avant de retirer le média du lecteur de carte.

- 1. Dans la zone de notification, faites un clique droit sur l'icône de retrait ou éjection et sélectionner retirer ou éjecter le périphérique ou Retirer le Périphérique en Toute Sécurité.
- 2. Sélectionner ensuite le périphérique que vous souhaitez retirer, puis cliquez sur Arrêter et OK.
- 3. Lorsque Windows® vous informe que vous pouvez agir en toute sécurité, cliquez sur OK et éjectez le lecteur de carte de l'ordinateur.

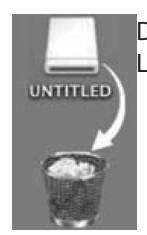

Dans les **systèmes d'exploitation MAC**, veuillez simplement glisser l'icône du périphérique de média amovible dans la corbeille. Lorsqu'il vous est demandé, cliquez sur OK et retirer la carte

| S | р | é | ci | fi | C | at | ic | n | S |
|---|---|---|----|----|---|----|----|---|---|
| - |   | _ | _  |    | _ |    | -  |   | - |

| Cartes Supportées<br>(accessible directement) | Memory Stick™ (MS) (v1.0), Memory Stick Pro™ (MS Pro) (v1.0),<br>Secure Digital™ (SD) (v1.0/1.1/2.0),<br>MultiMediaCard™ (MMC, MMC Plus)(v4.1)                                                                                                    |  |  |  |  |  |
|-----------------------------------------------|----------------------------------------------------------------------------------------------------|--|--|--|--|--|
| Cartes Supportées<br>(adaptateur requis)      | MemoryStick Duo <sup>™</sup> (MS Duo) (v1.0), MemoryStick Pro Duo <sup>™</sup><br>(MS Pro Duo) (v1.0), ReSize MultiMediaCard <sup>™</sup> (RS MMC) (v3.31),<br>MultiMediaCard Mobile <sup>™</sup> (MMC Mobile) (v4.1), MultiMediaCard<br>Micro <sup>™</sup> (MMC Micro)(v4.1), Mini Secure Digital <sup>™</sup> (Mini SD)<br>(v1.0/1.1), Micro Secure Digital <sup>™</sup> (Micro SD, T-Flash) (v1.0) |  |  |  |  |  |
| Format                                        | 34 mm large                                                                                                    |  |  |  |  |  |
| Interface Hôte                                | USB 2.0                                                                                                    |  |  |  |  |  |
| Taux de transfert                             | Jusqu'à 480 Mbits / sec                                                                                                    |  |  |  |  |  |
| Systèmes d'Exploitation                       | Windows <sup>®</sup> XP, 2000, Vista; Mac OS 10.x                                                                                                    |  |  |  |  |  |
| Certifications<br>Réglementaires              | CE, FCC, RoHS                                                                                                    |  |  |  |  |  |

#### Déclaration de conformité FCC

Cet équipement a été testé et déclaré conforme en tant que dispositif numérique de classe B, conformément à la section 15 des règles FCC. Ces limites sont conçues pour fournir une protection raisonnable contre les interférences nuisibles dans une installation résidentielle. Cet équipement génère, utilise et peut émettre des fréquences radio et, s'îl n'est pas installé et utilisé conformément aux instructions, il peut causer des interférences nuisibles aux communications radio. Cependant, il n'existe aucune garantie que des interférences ne se produiront pas dans une installation de type particulier. Si cet équipement provoque des interférences nuisibles à la réception de la radio ou de la télévision, pouvant être vérifié en mettant l'équipement hors tension, l'utilisateur est encouragé à essayer de corriger l'interférence par une ou plusieurs des mesures suivantes:

- Réorienter ou déplacer l'antenne de réception.
- Augmenter la distance entre l'équipement et le récepteur.
- · Branchez l'appareil dans une prise d'un circuit électrique différent de celui auquel le récepteur est connecté.
- Consulter votre revendeur ou un technicien radio / TV pour de l'aide.

#### Utilisation des Marques, Marques Déposées, et d'Autres Dénominations et Symboles Protégés

Ce manuel peut faire référence à des marques, marques déposées, et d'autres dénominations et symboles protégés de sociétés tierces non liés en aucune façon à StarTech.com. Ces références sont à titre indicatif seulement et ne constituent pas une approbation d'un produit ou service par StarTech.com, ou un endossement du/des produit(s) auquel ce manuel s'applique par la société tierce en question. Indépendamment de toute reconnaissance directe dans le corps de manuel, StarTech.com reconnaît que toutes les marques, marques déposées, marques de service, et autres symboles et/ou dénominations protégées contenus dans ce manuel et les documents connexes sont la propriété de leurs détenteurs respectifs.

#### Support Technique

La durée de vie des supports techniques StarTech.com est une partie intégrante de notre engagement pour fournir des solutions de pointe. Si vous avez besoin d'aide avec votre produit, visitez www.startech.com/ support et accédez à notre gamme complète d'outils en ligne, de documentation et de téléchargements.

#### Informations sur la Garantie

#### Ce produit est couvert par une garantie d'un an.

En outre, StarTech.com garantit ses produits contre les défauts de matériaux et de fabrication pour les périodes indiquées, suivant la date initiale d'achat. Pendant cette période, les produits peuvent être retournés pour réparation ou remplacement par des produits équivalents, à notre jugement. La garantie couvre les pièces et la main d'œuvre seulement. StarTech.com ne garantit pas ses produits contre tout défaut ou dommage résultant d'une mauvaise utilisation, abus, modification ou l'usure normale.

#### Limitation de responsabilité

En aucun cas la responsabilité de StarTech.com Ltd et StarTech.com USA LLP (ou leurs dirigeants, administrateurs, employés ou mandataires) ne pourra être engagée pour des dommages (directs ou indirects, spéciaux, punitifs, consécutifs ou non), perte de profits, perte d'exploitation, ou toute perte pécuniaire, résultant de ou lié à l'utilisation du produit dépassant le prix réel payé pour le produit. Certains états ne permettent pas l'exclusion ou la limitation des dommages fortuits ou consécutifs. Si ces lois s'appliquent, les limitations ou exclusions contenues dans cette déclaration ne peuvent pas s'appliquer à vous.